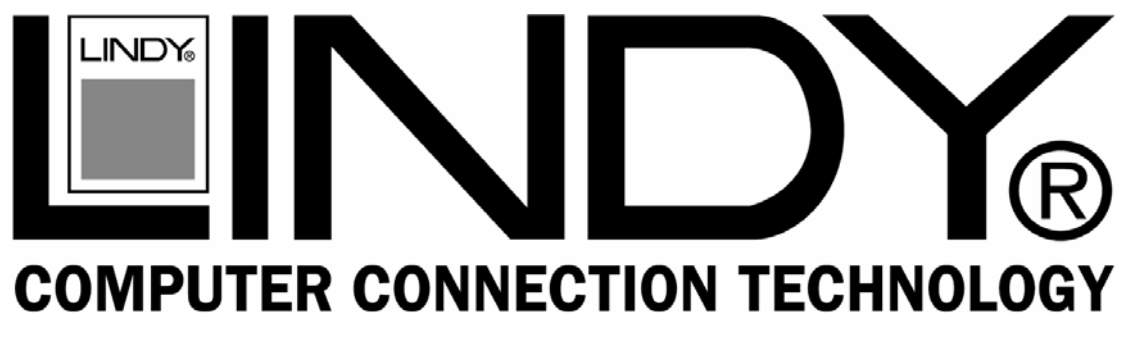

## **RS-422/485 PCI Card**

## **User Manual**

English

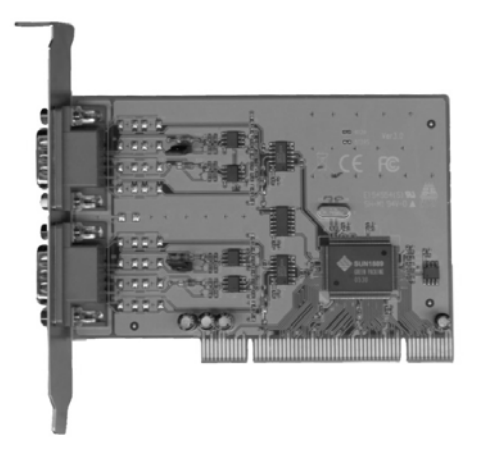

No. 51202 (4 Port)

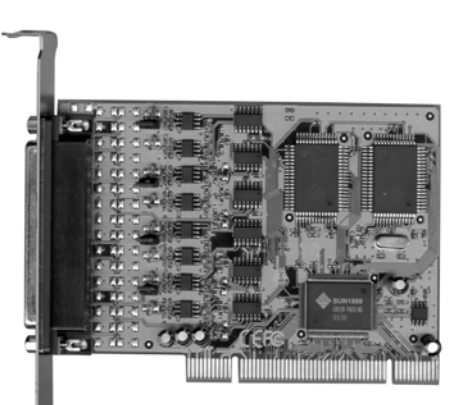

No. 51200 (2 Port)

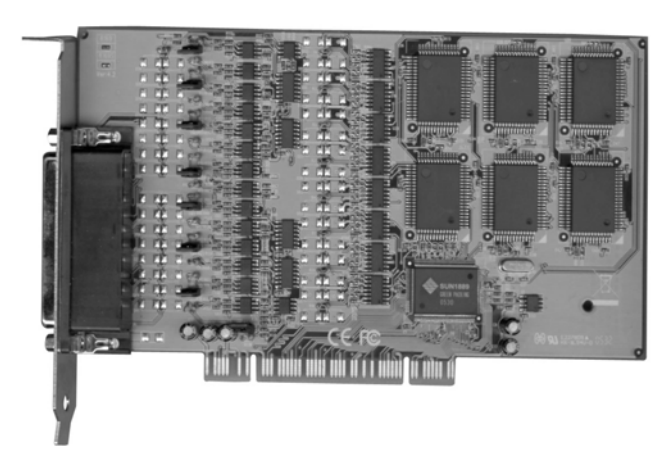

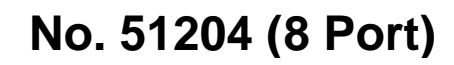

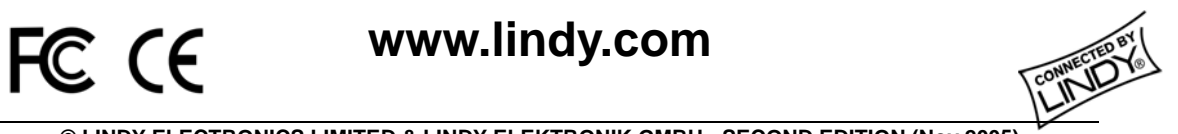

© LINDY ELECTRONICS LIMITED & LINDY-ELEKTRONIK GMBH - SECOND EDITION (Nov 2005)

Thank you for purchasing the **LINDY RS-422/485 Controller**. This PCI serial card enables your computer to support serial RS-422/485 ports with 128Kbyte FIFO, Auto Identify and Switch RS-422/485 and ARSC<sup>™</sup> technology.

## 2.0 Packing List

Please check if the following items are present and in good condition upon opening the packaging. Contact your vendor if any items are damaged or missing.

1. Hardware:

Serial Communication Board: LINDY PCI Host Controller × 1 Cables: 4 Port, **No.51202** : DB37 Male to 4 Port DB9 × 1

8 Port, No.51204 : DB78 Male to 8 Port DB9 × 1

- 2. Driver CD
- 3. This User Manual

### ♦ 3.0 Features

- 1. Fully compliant with PCI Specification Version 2.2
- 2. Supports both 64 Bit & 32 Bit PCI Bus and 3.3V & 5V connector keys.
- 3. High speed serial ports support baud rates of up to 921.6Kbps.
- 4. Provides a FIFO maximize size of 128Kbytes. The 128K FIFO can reduce CPU loading, improving system performance dramatically.
- 5. The unique Auto Switch RS-422/485 technology makes it easy and convenient to manage the device without the need for jumper or switch settings.
- ARSC<sup>™</sup> (Auto RTS Signal Control) technology can identify the status of the data transceiver or receiver and send the RTS signal automatically, instead of using software to control the transmitter.
- 7. High speed 16C650 compatible communication controller with SUN1889 single chip hardware flow control to guarantee no data loss
- 8. LINDY industrial host controller series are certified by WHQL, CE, and FCC approval.
- Ready for the Intel® Itanium® and AMD® Athlon 64® 64-bit CPU on Microsoft Windows® XP 64-bit Edition Version 2003 and Windows® Server 2003 for 64-bit Itanium-based or Extended Systems.

#### 4.1 Function

| Туре               | LINDY Industrial Host Controller |  |  |  |
|--------------------|----------------------------------|--|--|--|
| Mode of Operation  | Differential                     |  |  |  |
| Bus Transceivers   | RS-422 Full-Duplex               |  |  |  |
|                    | RS-485 Half-Duplex               |  |  |  |
| Drivers per Line   | RS-422 1 Driver                  |  |  |  |
|                    | RS-485 10 Drivers                |  |  |  |
| Receivers per Line | RS-422 10 Receivers              |  |  |  |
|                    | RS-485 32 Receivers              |  |  |  |

#### 4.2 Hardware

| IC              | SUN1889                                           |  |  |  |
|-----------------|---------------------------------------------------|--|--|--|
| Controller      | UART (16C650 compatible)                          |  |  |  |
| Bus Interface   | 64 Bit & 32 Bit PCI Bus, 3.3V & 5V connector keys |  |  |  |
| Number of Ports | 51200: 2 ports                                    |  |  |  |
|                 | 51202: 4 ports                                    |  |  |  |
|                 | 51204: 8 ports                                    |  |  |  |
|                 | 51200: 2 x DB9 Male                               |  |  |  |
| Connector       | 51202: 1 x DB37 Female to 4 x DB9/Male            |  |  |  |
|                 | 51204: 1 x DB78 Female to 8 x DB9/Male            |  |  |  |

#### 4.3 Communication

| IRQ & I/O address     | BIOS assigned                     |                                     |  |  |  |  |  |
|-----------------------|-----------------------------------|-------------------------------------|--|--|--|--|--|
| FIEO                  | 32 byte hardware FIFO             |                                     |  |  |  |  |  |
|                       | 128Kbyte software FIFO            |                                     |  |  |  |  |  |
| RS-485 Signal Control | ARSC <sup>™</sup> techno          | ARSC™ technology                    |  |  |  |  |  |
| Select RS-422/485     | Auto Switch RS-422/485 technology |                                     |  |  |  |  |  |
| Baud rate             | 75bps ~ 921.6 Kbps                |                                     |  |  |  |  |  |
| Data bit              | 4,5,6,7,8                         |                                     |  |  |  |  |  |
| Stop bit              | 1,1.5,2                           |                                     |  |  |  |  |  |
| Parity                | even, odd, none, mark, space      |                                     |  |  |  |  |  |
| Flow Control          | None, Xon/Xoff, Hardware          |                                     |  |  |  |  |  |
| Data Signal           | RS-422                            | TxD+/-, RxD+/-, RTS+/-, CTS+/-, GND |  |  |  |  |  |
|                       | RS-485                            | Data+/-, RTS+/-, CTS+/-, GND        |  |  |  |  |  |

#### 4.4 Driver support

| Driver Support | Windows3.x/95/98SE/ME/NT/2000/XP/2003             |  |  |  |  |  |
|----------------|---------------------------------------------------|--|--|--|--|--|
|                | DOS, OS/2 , Linux 2.0.x / 2.2.x / 2.4.18 / 2.4.20 |  |  |  |  |  |

#### 4.5 Dimensions

| Dimensions (W × D)<br>(Std.Bracket:121mm) | 51200 | 120 × 80mm  |
|-------------------------------------------|-------|-------------|
|                                           | 51202 | 160 × 104mm |
|                                           | 51204 | 180 × 108mm |

#### 4.6 Regulatory Approvals

| Pogulatory Approvals | Hardware | CE, FCC |
|----------------------|----------|---------|
| Regulatory Approvals | Software | WHQL    |

#### 4.8 System Requirements

- 1. Pentium or equivalent computer with an available PCI slot.
- 2. CD-ROM / DVD-ROM required for software installation.
- 3. Windows 3.x/ 95/98SE/Me/NT/2000/XP/2003, DOS, Linux OS system

## • 5.0 Operating Environment

- 1. Operating temperature: 0° ~ 57°
- 2. Operating humidity: 5 to 95%
- 3. Storage temperature:-20° ~ 85°

## ◆ 6.0 Pin Assignments & Cable Wiring

|        | Type<br>Signal | DB9M | DB25M | DB9M  |
|--------|----------------|------|-------|-------|
|        | TxD-           | 1    | 8     | R.    |
|        | TxD+           | 2    | 3     | 6 1   |
|        | RxD+           | 3    | 2     |       |
| RS-422 | RxD-           | 4    | 20    | 9 5   |
|        | RTS-           | 6    | 6     |       |
|        | RTS+           | 7    | 4     |       |
|        | CTS+           | 8    | 5     | DB25M |
|        | CTS-           | 9    | 22    |       |
|        | GND            | 5    | 7     |       |
|        | Type<br>Signal | DB9M | DB25M |       |
|        | Data+          | 2    | 3     |       |
|        | Data-          | 1    | 8     | 20    |
| RS-485 | RTS-           | 6    | 6     |       |
|        | RTS+           | 7    | 4     | 25    |
|        | CTS+           | 8    | 5     |       |
|        | CTS-           | 9    | 22    |       |
|        | GND            | 5    | 7     |       |

The pin assignments of the DB9 and DB25 Male port are stated as below:

LINDY Serial Communication Boards have one DB37 female port for the 4 port version and one DB78 female port for the 8 port version. The pin assignments of the DB37 female port and the DB78 female port are shown below and on the following page.

| LINDY [ | LINDY DB37 female 4 Port Serial Communication Boards Pin Assignment |    |    |    |    |          |  |  |  |
|---------|---------------------------------------------------------------------|----|----|----|----|----------|--|--|--|
|         | Port<br>Signal                                                      | 1  | 2  | 3  | 4  |          |  |  |  |
|         | TxD-                                                                | 34 | 11 | 25 | 2  |          |  |  |  |
|         | TxD+                                                                | 37 | 14 | 28 | 5  |          |  |  |  |
|         | RxD+                                                                | 19 | 33 | 10 | 24 |          |  |  |  |
| RS-422  | RxD-                                                                | 16 | 30 | 7  | 21 | 37-19    |  |  |  |
|         | RTS-                                                                | 17 | 31 | 8  | 22 |          |  |  |  |
|         | RTS+                                                                | 18 | 32 | 9  | 23 |          |  |  |  |
|         | CTS+                                                                | 36 | 13 | 27 | 4  |          |  |  |  |
|         | CTS-                                                                | 15 | 29 | 6  | 20 | 29 11    |  |  |  |
|         | GND                                                                 | 35 | 12 | 26 | 3  |          |  |  |  |
|         | Port<br>Signal                                                      | 1  | 2  | 3  | 4  |          |  |  |  |
|         | Data+                                                               | 37 | 14 | 28 | 5  |          |  |  |  |
|         | Data-                                                               | 34 | 11 | 25 | 2  | 20 1     |  |  |  |
| RS-485  | RTS-                                                                | 17 | 31 | 8  | 22 |          |  |  |  |
|         | RTS+                                                                | 18 | 32 | 9  | 23 | <u> </u> |  |  |  |
|         | CTS+                                                                | 36 | 13 | 27 | 4  |          |  |  |  |
|         | CTS-                                                                | 15 | 29 | 6  | 20 |          |  |  |  |
|         | GND                                                                 | 35 | 12 | 26 | 3  |          |  |  |  |

| LINDY  | LINDY DB78 female 8 Port Serial Communication Boards Pin Assignment |    |    |    |    |    |    |    |    |       |
|--------|---------------------------------------------------------------------|----|----|----|----|----|----|----|----|-------|
|        | Port<br>Signal                                                      | 1  | 2  | 3  | 4  | 5  | 6  | 7  | 8  |       |
|        | TxD-                                                                | 21 | 6  | 30 | 15 | 60 | 45 | 69 | 54 |       |
|        | TxD+                                                                | 1  | 25 | 10 | 34 | 40 | 64 | 49 | 73 | 59 39 |
|        | RxD+                                                                | 2  | 26 | 11 | 35 | 41 | 65 | 50 | 74 |       |
| RS-422 | RxD-                                                                | 22 | 7  | 31 | 16 | 61 | 46 | 70 | 55 | 78 20 |
|        | RTS-                                                                | 3  | 27 | 12 | 36 | 42 | 66 | 51 | 75 |       |
|        | RTS+                                                                | 24 | 9  | 33 | 18 | 63 | 48 | 72 | 57 |       |
|        | CTS+                                                                | 4  | 28 | 13 | 37 | 43 | 67 | 52 | 76 |       |
|        | CTS-                                                                | 5  | 29 | 14 | 38 | 44 | 68 | 53 | 77 | 70    |
|        | GND                                                                 | 23 | 8  | 32 | 17 | 62 | 47 | 71 | 56 | 49 10 |
|        | Port<br>Signal                                                      | 1  | 2  | 3  | 4  | 5  | 6  | 7  | 8  |       |
|        | Data+                                                               | 1  | 25 | 10 | 34 | 40 | 64 | 49 | 73 |       |
|        | Data-                                                               | 21 | 6  | 30 | 15 | 60 | 45 | 69 | 54 | 60    |
| RS-485 | RTS-                                                                | 3  | 27 | 12 | 36 | 42 | 66 | 51 | 75 |       |
|        | RTS+                                                                | 24 | 9  | 33 | 18 | 63 | 48 | 72 | 57 | 40 21 |
|        | CTS+                                                                | 4  | 28 | 13 | 37 | 43 | 67 | 52 | 76 |       |
|        | CTS-                                                                | 5  | 29 | 14 | 38 | 44 | 68 | 53 | 77 |       |
|        | GND                                                                 | 23 | 8  | 32 | 17 | 62 | 47 | 71 | 56 |       |

LINDY Serial Communication Boards feature a 1 x DB37 Male to 4 DB9 Male cable for the 4 port version, and a 1 x DB78 Male port to 8 x DB9 Male ports cable, for 8 port version.

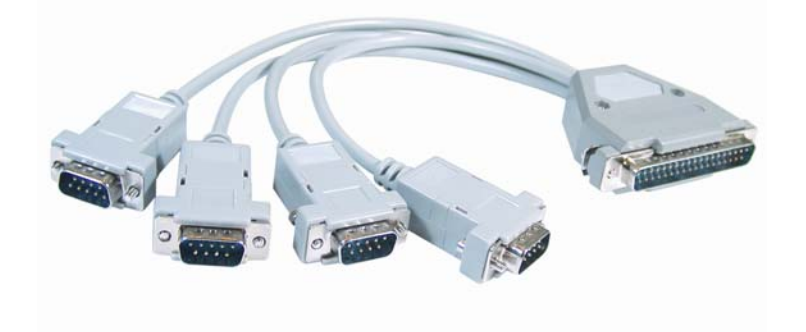

DB37 Male to 4 x DB9 or DB25 Male Cable

DB78 Male to 8 x DB9 or DB25 Male Cable

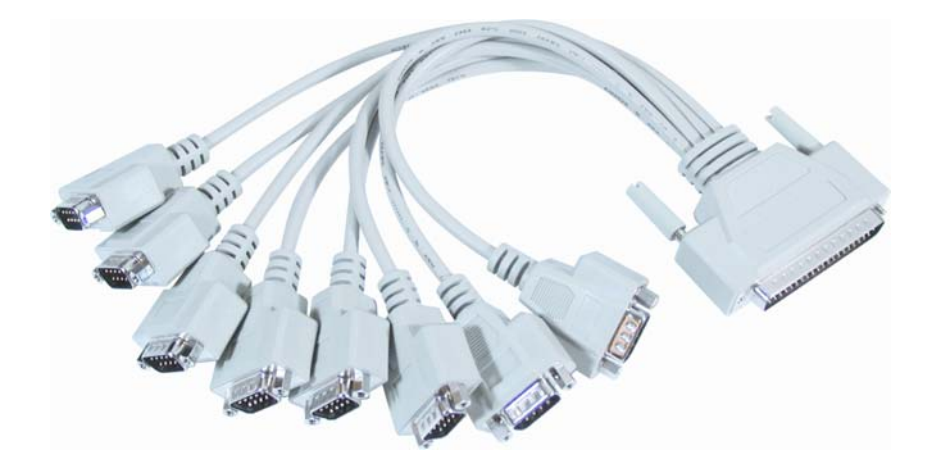

#### 6.1 Jumper Settings

These cards feature built-in termination resistors for each serial port. You can modify the jumper settings (short the pins) to avoid impedance mismatch problems when operating under multi-drop transmission.

Open

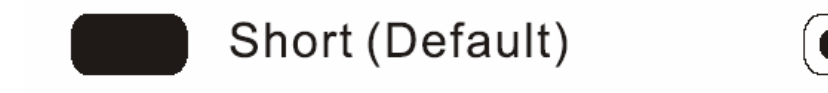

When an electrical signal travels through two resistance junctions in a transmission line, the impedance mismatch will sometimes cause signal reflection. Signal reflection causes signal distortion, which in turn contributes to communication errors. The solution to this problem is to establish the same impedance at the line ends as in the line itself by terminating them with resistors. It is normally sufficient when the value of the termination resistors equals the characteristic impedance of the transmission line. LINDY RS-422/485 serial boards feature built-in termination resistors to prevent these problems.

## 7.0 Driver Installation

#### 7.1 Windows 2000 / XP / 2003:

On booting up, the system will detect the presence of the PCI Serial card and prompt for the driver installation wizard. Please ignore this for known and insert the driver CD in your CD/DVD ROM drive. Run the setup file:

#### : \PCI IO\win2k and xp\setup.exe

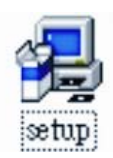

(1) Please click "Next" to continue.

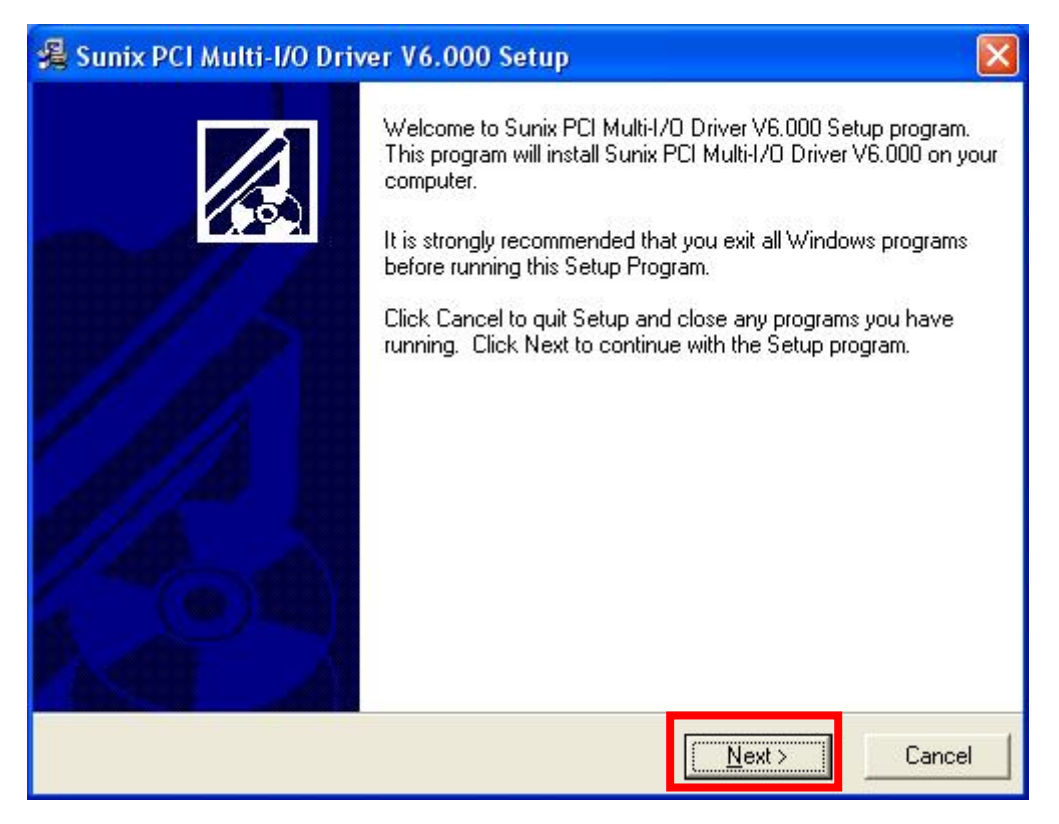

(2) You can select the folder location in which the driver is installed. Click **Next**" to continue.

| 🗸 Sunix PCI Multi-I/O Driver V6.000 Setup                                           |                   |
|-------------------------------------------------------------------------------------|-------------------|
| Destination Location                                                                |                   |
| Setup will install Sunix PCI Multi-I/O Driver V6.000 in the following folder.       |                   |
| To install into a different folder, click Browse and select another folder.         |                   |
| You can choose not to install Sunix PCI Multi-I/O Driver V6.000 by clicki<br>Setup. | ng Cancel to exit |
| Destination Folder                                                                  |                   |
| C:\Program Files\Sunix\PCI_MultilO_Driver                                           | B <u>r</u> owse   |
| Wise Installation Wizard®                                                           | Cancel            |

(3)The Software Installation Notice will appear, please click "**Continue Anyway**", and the system will install the driver automatically.

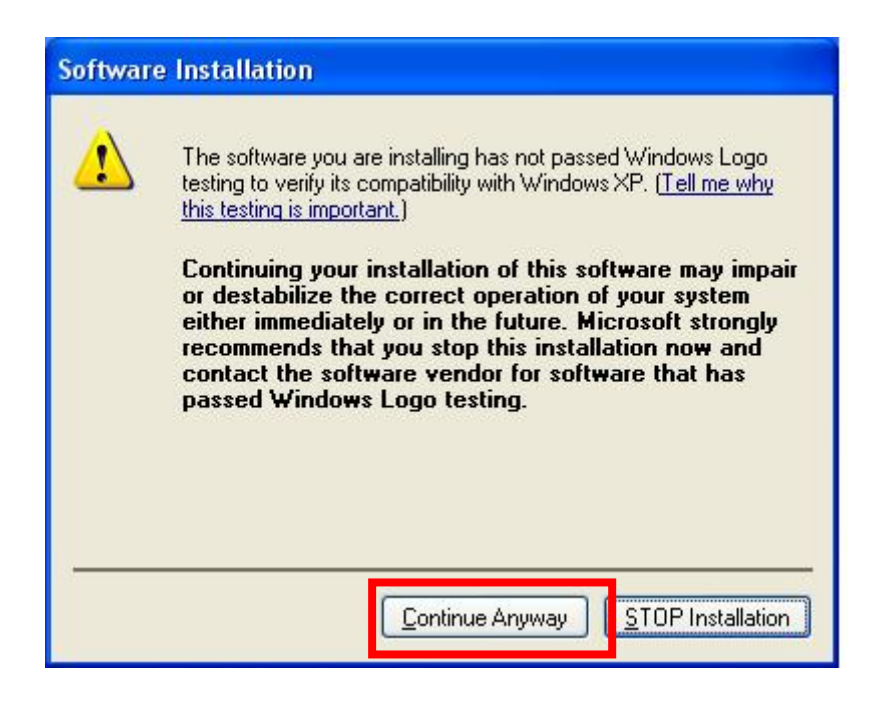

(4) Please click "Finish" and eject the driver CD.

(5) Please go back to the "Found New Hardware Wizard" window. Select "Install the software automatically (Recommend)" and click "Next".

| Found New Hardware Wiz | ar d                                                                                                    |
|------------------------|----------------------------------------------------------------------------------------------------|
|                        | Welcome to the Found New<br>Hardware Wizard<br>This wizard helps you install software for:<br>PCI Serial Port                                                                                                    |
|                        | If your hardware came with an installation CD<br>or floppy disk, insert it now.<br>What do you want the wizard to do?<br>Install the software automatically [Recommended]<br>Install from a list or specific location (Advanced)<br>Click Next to continue. |
|                        | < <u>Back</u> <u>Next</u> > Cancel                                                                                                    |

- (6) The system will search and install the appropriate I/O driver automatically.
- (7) The "Hardware Installation Notice" will appear, please click "Continue

Anyway" and the system will install the driver automatically.

(8) Please click "Finish" to complete this installation step.

#### Note:

The "Found New Hardware Wizard" windows will show up and re-install the driver several times until you finish setting up each serial port.

(9) To uninstall the driver:

Please click *Start* > *Control Panel* > *Add or Remove Programs* 

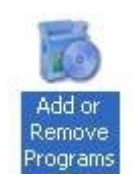

Click "Change/Remove" to uninstall the I/O driver.

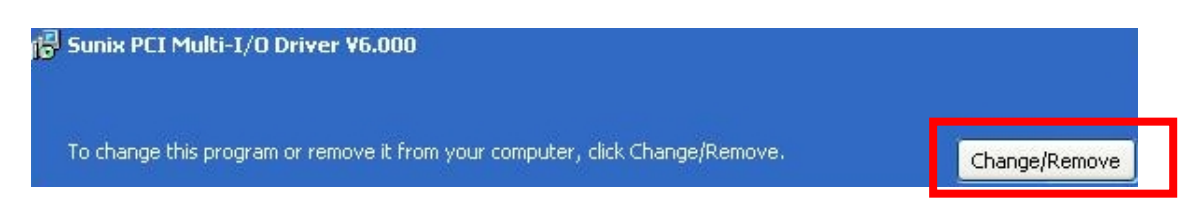

#### 7.2 Windows 2000 / XP / 2003 on a 64-bit system:

On booting up, Windows 2000 / XP / 2003 will detect the presence of the PCI Serial card and will prompt for driver installation. Insert the driver CD in your CD/DVD ROM drive and point to the directory:

#### : \PCI IO\win2k and xp\_64bit\

(Now follow the Windows 2000 / XP / 2003 installation procedure. Section 7.1)

#### 7.3 Windows NT4.0:

On booting up, Windows NT4.0 will detect the presence of the PCI Serial card and will prompt for driver installation. Insert the driver CD in your CD/DVD ROM drive and run the setup file:

#### : \PCI IO\winNT\setup.exe

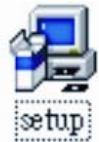

(Now follow the Windows 2000 / XP / 2003 installation procedure. Section 7.1)

#### 7.4 Linux:

Please read the detailed files about the Linux OS RedHat system installation procedure on the CD ROM :

Kernal: 2.2.x:\PCI IO\Linux\RedHat V6.0.pdfKernal: 2.4.18:\PCI IO\Linux\RedHat V8.0.pdfKernal: 2.4.20:\PCI IO\Linux\RedHat V9.0.pdf

#### 7.5 Dos:

Please install the driver from the CD ROM: **\PCI IO\DOS\install.exe**, and follow the installation steps from the CD ROM: **\PCI IO\serial.pdf** 

#### 7.6 Windows 95 / 98SE / ME:

On booting up, Windows 95 / 98SE / ME will detect the presence of the PCI Serial card and will prompt for driver installation. Insert the driver CD in your CD/DVD ROM drive and point to the directory:

#### : \PCI IO\win9x\

(1) The system will detect the new hardware device "**PCI Serial Controlle**r" and the "Found New Hardware Wizard" windows will display. Please click "**Next**" to continue.

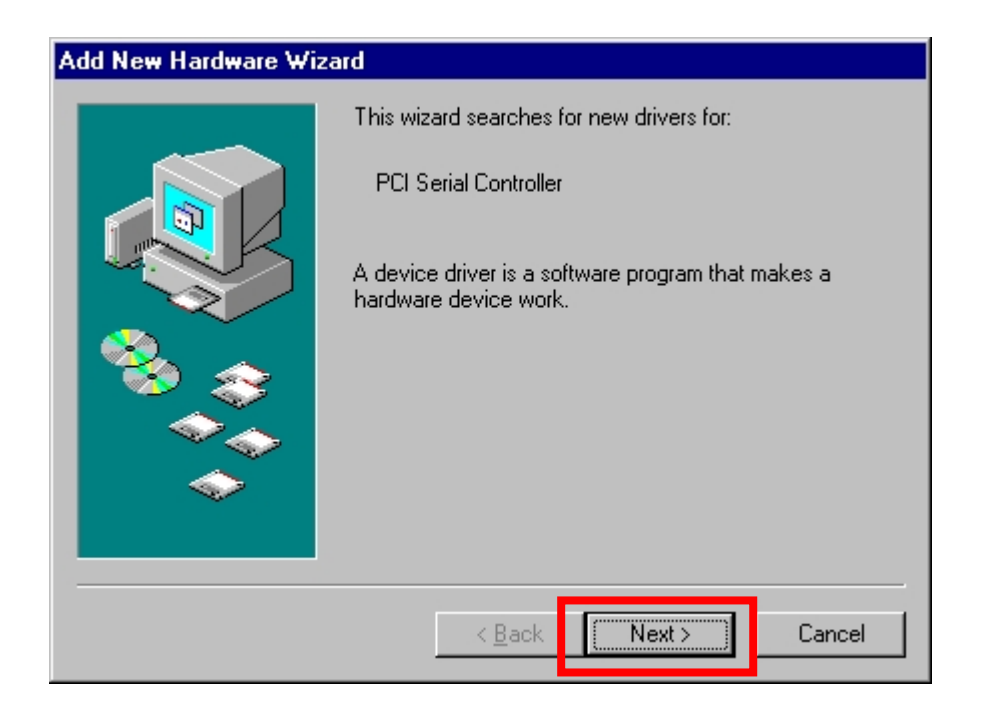

(2) Select "Search for the best driver for your device (Recommended)" and click "**Next**" to continue.

| Add New Hardware Wiz | ard                                                                                                    |
|----------------------|----------------------------------------------------------------------------------------------------|
|                      | <ul> <li>What do you want Windows to do?</li> <li>Search for the best driver for your device.<br/>[Recommended].</li> <li>Display a list of all the drivers in a specific location, so you can select the driver you want.</li> </ul> |
|                      | < <u>B</u> ack Next > Cancel                                                                                                    |

(3) Please select "**Specify a location**" and point to the CD Driver directory to install the driver.

#### : \PCI IO\win9x\

| Add New Hardware Wiz | ard                                                                                                    |
|----------------------|----------------------------------------------------------------------------------------------------|
|                      | Windows will search for new drivers in its driver database<br>on your hard drive, and in any of the following selected<br>locations. Click Next to start the search. |
|                      | < <u>B</u> ack Next > Cancel                                                                                                    |

(4) The system will search and install the appropriate IO driver automatically. Please click "**Next**" to continue.

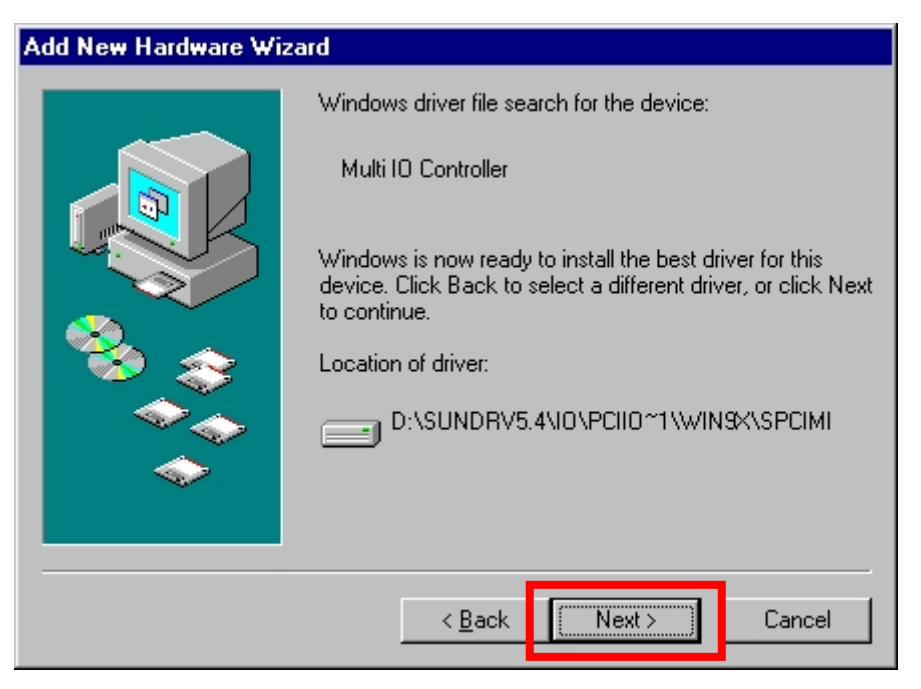

(5) Please click "Finish" to complete this installation step.

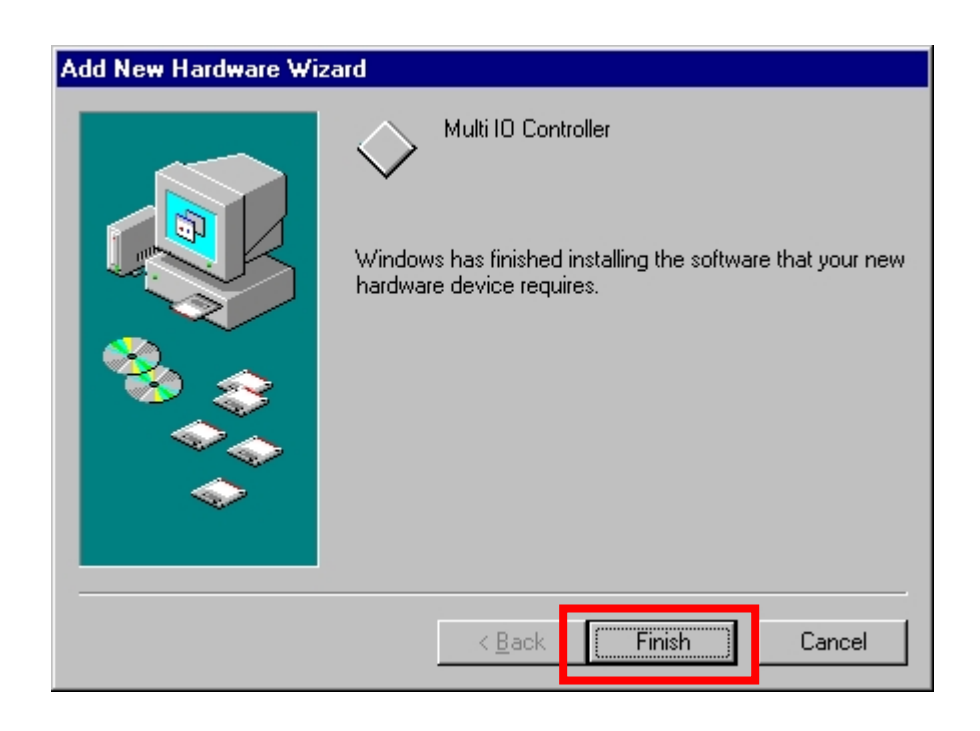

#### Note:

The "Add New Hardware Wizard" windows will display and install drivers several times until you finish setting up each serial port.

#### 7.7 Verifying Serial PCI card installation:

When Windows has finished installing the driver you must check:

#### Control Panel > System > Hardware > Device Manager >Ports[COM&LPT]

🚚 Device Manager <u>File Action View Help</u> ← → 🔃 🗳 🎒 😫 💐 🗶 ⊡--<u>–</u>, TEST-S695U592VC 🗄 😼 Computer 🕂 🍛 Disk drives Disklames
 Display adapters
 DVD/CD-ROM drives Eloppy disk controllers 🗄 📄 IDE ATA/ATAPI controllers 🗄 🦢 Keyboards Mice and other pointing devices
 Monitors Multifunction adapters 🔶 PCI 8139 Multi-I/O Adapti B Network adapters 🗄 🖉 Ports (COM & LPT) PCI Serial Port (COM3) Rivers Processors 🗄 🕘 Sound, video and game controllers 🗄 👮 System devices 🗄 🚭 Universal Serial Bus controllers

It will show the additional ports:

#### Note:

- If you have installed PCI Serial ports in your system, you will be requested to restart your computer, when you have finished setting up each serial port. Click "Yes" if all serial ports have been installed, otherwise click "No".
- 2. The item number you see during the installation may be different from the item you have installed.

## ♦ 8.0 Configure COM port

(1) Select the PCI Serial Port which you want to configure, for example **COM3**. Right click the mouse, and select "**Properties**".

| PCI Serial Port (COM7) Properties |    |
|-----------------------------------|----|
| General Port Settings Driver      |    |
|                                   |    |
| <u>B</u> its per second: 921600   |    |
| Data bits: 8                      |    |
| Parity: Even                      |    |
| Step hite:                        |    |
|                                   |    |
| Elow control: Xon / Xoff          |    |
| Advanced Bestore Default          |    |
|                                   |    |
|                                   |    |
|                                   |    |
|                                   |    |
|                                   |    |
| OK Cance                          | el |

(2) Click "Port Settings".

Configure the Bits per second, Data bits, Parity, Stop bits and Flow control if you want to change them.

There are three kinds of flow control: Xon/Xoff, Hardware and None. Xon/Xoff is using software protocol. Hardware means the flow control is using RTS/CTS, but the RTS/CTS is controlled by software. None means there is no flow control.

Click the "Advanced" button to set more advanced features.

(3) Configure the "Enable Auto CTS/RTS Flow Control "," 16/32 bytes FIFO length and Receive/Transmit Buffer trigger level if you want to change these settings

(The 128K software FIFO adjustment only supports Microsoft Windows 2000 / XP / 2003 OS. You can change the FIFO size and COM port Number as you need.)

| L           |
|-------------|
| OK<br>Cance |
| Default     |
|             |

.

.

8k

8k

-

16k 32k

64k

The window below would be shown under Windows 2000/XP/2003.

Select lower settings to correct connection problems Select higher settings for faster performance.

Receive Buffer: Low (1)

Transmit Buffer: Low (1)

Software FIFO Size

COM Port Number: COM3

The window to the right would be shown under Windows 95/98SE/ME.

\*Enable Auto CTS/RTS Flow Control means the CTS/RTS flow control is controlled by hardware automatically. The system will be more stable if the function is enabled.

| vanced Port Settings                                                                                    |                  |
|----------------------------------------------------------------------------------------------------|------------------|
| Enable Auto CTS/RTS Flow Control                                                                        | ОК               |
| ✓ Use 16 Byte <u>F</u> IFO buffers                                                                      | Cancel           |
| Enable <u>3</u> 2 Byte FIFO buffers                                                                     |                  |
| Enable <u>6</u> 4 Byte FIFO buffer:                                                                     | <u>D</u> efaults |
| Select lower settings to correct connection problems.<br>Select higher settings for faster performance. |                  |
| Receive Buffer: Low High (28)                                                                           |                  |
| Iransmit Buffer: Low High (32)                                                                          |                  |

High (28)

High (32)

•

^

\*Setting the Receive/Transmit Buffer to a higher value will get faster performance because the CPU interrupts will be reduced, but the time for interrupt service routine will become shorter. If the system is not stable, reset the lower value to solve problem.

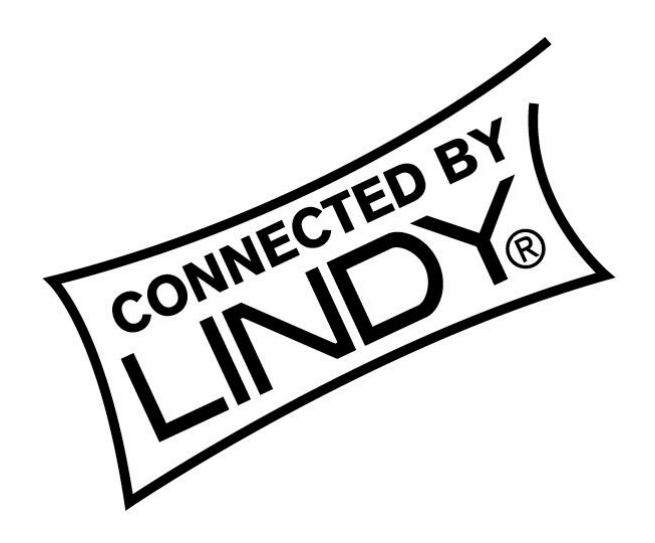

# FC (E

This device complies with Part 15 of the FCC Rules. Operation is subject to the following two conditions: (1) this device may not cause harmful interference, and (2) this device must accept any interference received, including interference that may cause undesired operations.